## Sécurité

## **TP 1 : Découverte du Réseau Local**

<u>À</u> rédiger : Un texte de *maximum une page* en format .txt avec les commandes que vous avez lancées et les réponses aux questions *sans capture d'écran* à dp.cnam@gmail.com. La réponse à une question/commande ne doit pas dépasser une ligne.

## 1 Découvrir les autres machines d'un réseau local

Démarrer la machine en mode TP Linux. D'abord, lancer firefox et configurer le proxy en utilisant *l'adresse de configuration automatique* :http://iut-rt/proxy.pac. Ouvrir un terminal et aller en mode root/administrateur, i.e. tapez la commande :

 $\mathrm{sudo}\ -\mathrm{s}$ 

#### Exercices :

1. 1 Noter l'adresse IP et MAC de votre machine (*ifconfig*). Exécuter un ping sur la machine edison (taper ping edison) pour récupérer l'adresse IP de cette machine. Comment trouver l'adresse IP de www.google.fr? Est-il possible de trouver l'adresse MAC de www.google.fr? (Re-)familiarisez vous aux commandes ifconfig et ping!

Rappel : pour **rechercher** une option d'une commande (ex., l'option -b de la commande ping) dans le manuel Linux, utiliser "man [NOM\_COMMANDE]" (ex., man arp) et taper "/", suivi de la chaine de caractères recherchée (ex., -n) et d'*Entrer*. Ensuite, taper "n" pour rechercher l'apparition suivante du mot. Pour quitter le manuel, utiliser "q".

- 1. 2 Chercher dans le manuel l'objectif de la commande traceroute. (à installer avec apt-get install inetutils-traceroute si besoin). Peut-on utiliser cette commande pour avoir une idée de la position géographique des serveurs traversés pour joindre www.google.fr?
- 1. 3 Peut-on utiliser les commandes nslookup, dig et less pour avoir l'adresse IP de www.google.fr?
- 1. 4 Quel est le résultat de la commande ping -b 172.31.16.0?
- 1. 5 La commande nmap ("Network Mapper") est un important outil d'exploration réseau et scanneur de ports. Nmap permet par exemple de déterminer les systèmes d'exploitation des autres machines, les types de dispositifs de filtrage/pare-feux utilisés par les serveurs. Pour ces raisons, nmap est souvent utilisé au début des attaques pour chercher des cibles ou des failles de sécurité, e.g. voir la première commande lancée par l'attaque qui a compromis 300 000 Neufbox (http://bluetouff.com/2010/09/24/deep-packet-inspection-analyse-de-la-compromission-d-un-fai/).
  - Quel est l'objectif de la commande nmap -sS iut-rt?
  - Taper nmap dans le terminal et regarder le résultat (la sortie de la commande). Essayer de comprendre les trois exemples affichés à la fin de la sortie. Modifier le deuxième exemple pour trouver toutes la machines actives sur votre réseau 172.31.16.0/20
  - trouver tous les ports ouverts sur la machine iut-rt, ainsi que sur edison; notez dans le compterendu toutes les informations sur *edison* (e.g. le système d'exploitation)
  - trouver les ports ouverts sur la machine de votre binôme.
- 1. 6 Comment trouver votre **passerelle par défaut**? Donner dans le compte-rendu le maximum de solutions (penser aux commandes netstat (option r), route (option n) et à la commande ip route show).
- 1. 7 Pour trouver l'adresse MAC d'une adresse IP A.B.C.D, il faut exécuter ping A.B.C.D et ensuite chercher l'adresse mac dans le résultat du arp -n. Donner l'adresse MAC de la passerelle.

## 2 Connexions TCP via netcat

La commande *netcat* est le principal outil de la console Linux pour manipuler des connexions TCP et UDP. Il est possible de lancer *netcat* en deux modes :

- mode serveur : netcat -1 [NUMEROPORT]. Cela ouvre une socket serveur qui permet à un seul client de se connecter.
- mode client : netcat [IPSERVEUR] [NUMEROPORT]. Cela permet de se connecter comme client au port [NUMEROPORT] de la machine [IPSERVEUR]. Le client *netcat* est assez similaire à la commande *telnet* (voir la 2ème commande de l'attaque ci-dessus).

De plus, *netcat* permet de chercher des ports ouverts sur une autre machine (port scanner). En fait, son manuel affirme que *netcat* est utile pour "anything under the sun involving TCP or UDP" (voir aussi sa page Wikipedia).

- Utiliser netcat (en mode serveur, utiliser l'option "-l") pour construire une socket serveur à l'écoute sur le port 3128. Ensuite, utiliser firefox pour se connecter à http://localhost:3128. Observer la requête http dans la console netcat;
- 2. Utiliser netcat (mode client) pour se connecter à la machine *iut-rt* sur le port 80 et envoyer une requête http (version 1.0). Par exemple, *GET / HTTP/1.0*, suivi d'une ligne vide.
- 3. trouver les ports ouverts sur la machine *iut-rt* avec netcat (indication : ouvrir le manuel "man netcat" et rechercher les options "-z" et "-v")
- 4. Utiliser la commande netcat pour construire un système de **messagerie instantanée**. Travailler en binôme : un utilisateur lance netcat en mode serveur/écouteur (ex., netcat -1 3128, recherche "-l" dans le manuel netcat) et l'autre utilisateur se connecte comme client sur le port 3128).
- 5. Utiliser netcat afin de pouvoir envoyer une page html aux clients qui se connectent sur le port 3128. Construire un fichier page.html qui sera utilisé comme fichier (flux) d'entrée à la commande netcat via netcat -1 ... < page.html. La première ligne de ce fichier est : "HTTP/1.1 200 OK". Cette ligne est suivie d'une ligne vide et du reste des balises html. Exemple de fichier page.html :</p>

HTTP/1.1 200 OK

 $<\!\!html\!\!>\!\!body\!\!>\!\!h1\!\!>\!\!aaaaaaaaaaa<\!/h1\!\!>\!\!/body\!\!>\!\!/html\!\!>$ 

## 3 Notions de base iptables : manipulations des connexions locales

Familiariser vous avec les notions de filtrage iptables présentées en cours (voir les diapos). Ensuite, parcourir le document iptables disponible à http://iut-rt/~porumbel/secu/docsIptables.pdf pour vous familiariser avec la commande.

#### 3.1 Informations de base iptables

Tout paquet capté par la carte réseau est traité par une ou plusieurs *chaînes iptables*. Une chaine *iptables* contient une série de *règles* qui sont appliquées sur le paquet. En principe, une règle a la forme : *si <u>condition</u> alors <u>action</u>. Une exemple de condition est "paquet en provenance de 10.0.0.7". Un exemple d'action est "ignorer le paquet". Voici un exemple de règle : "Si (paquet envoyé par 10.0.0.7), alors (ignorer)". La commande iptables serait :* 

iptables -A INPUT -s 10.0.0.7 -j DROP

Dans la commande ci-dessus, l'expression "-A INPUT" indique le fait qu'on ajoute une règle dans la chaîne INPUT ("-A" signifie "append rule" ou "ajouter règle"). La chaîne INPUT est une chaîne prédéfinie appliquée sur les paquets destinés à la machine locale. La règle ajoutée serait : si la source du paquet est 10.0.0.7, alors appliquer la *cible* DROP. Les chaînes de règles sont stockées dans des *tables*. Il y a deux tables importantes : *filter* (la table utilisée par défaut, par exemple dans la commande ci-dessus) et la table *nat*. Dans ce TP, nous travaillerons plus souvent avec la table *nat* (Network Address Translation) est avec ses chaînes : OUTPUT, PREROUTING et POSTROUTING.

- **PREROUTING (table nat)** Les paquets vont entrer dans cette chaîne avant qu'une décision de routage ne soit prise. On peut changer la destination du paquet avec la cible *DNAT*.
- **INPUT (table filter)** Le paquet va être livré à la machine locale.
- FORWARD (table filter) Tous les paquets qui ont été acheminés et ne sont pas livrés sur place parcourent la chaîne.
- **OUTPUT (table nat et filter)** Les paquets envoyés à partir de la machine elle-même se rendront à ces chaînes : il y a une chaîne dans la table nat et un autre dans la table filter. La chaîne de la table filter permet de modifier la source du paquet avec la cible *DNAT*.
- **POSTROUTING (table nat)** La décision de routage a été prise. Les paquets entrent dans cette chaîne, juste avant qu'ils ne soient transmis vers le matériel. On peut modifier la source du paquet avec la cible *SNAT*.

Les chaînes prédéfinies ont une politique par défaut (par exemple ACCEPT), qui est appliquée au paquet s'il arrive à la fin de la chaîne. Le flux des paquets à travers les chaînes est présenté dans la Figure 1 ci-dessous.

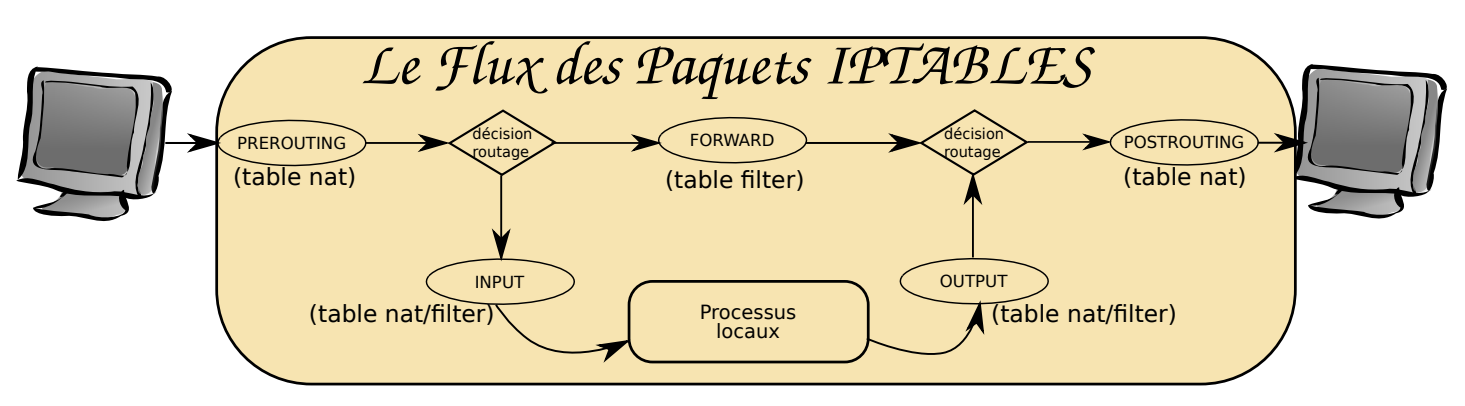

FIGURE 1 – Schéma simplifié du flux des paquets. Tout paquet reçu par une machine (routeur!) arrive d'abord dans la chaîne PREROUTING. Après des décision de routage, la dernière chaîne de traitement est POSTROU-TING. Ces deux chaînes appartiennent à la table nat

Exercice 3.1 : Indiquer dans le compte-rendu l'objectif de chaque commande ci dessous.

Pour le manuel officiel, taper man iptables : pour chercher un mot clé dans ce manuel, tapez "/" suivi par le mot clé et "Entrer". La prochaine apparition du mot clé est disponible avec la touche "n".

```
1 iptables -F

2 iptables -t nat -L

3 iptables -t filter -L

4 iptables -P INPUT ACCEPT

5 iptables -P OUTPUT ACCEPT

6 iptables -P FORWARD ACCEPT

7 iptables -A INPUT -p udp -j REJECT

8 iptables -A INPUT -p udp -s votre_serveur_dns - -sport 53 -j ACCEPT

9 iptables -A INPUT -s 172.34.5.8 -j DROP

10 iptables -A INPUT -p TCP -s iut-rt -j DROP

11 iptables -I INPUT -p TCP -s iut-rt - -tcp-flags ACK ACK -j ACCEPT

12 iptables -t nat -I OUTPUT -d 193.49.62.52 -j DNAT - -to-destination 127.0.0.1
```

**Exercice 3.2**: Travailler en binôme sur deux machines notées A et B. Donner les commandes *iptables* que A pourrait exécuter afin d'interdire à B de se connecter à la machine A. Attention, il *ne faut pas couper* complètement la connexion entre A et B. Par exemple, A devrait toujours pouvoir se connecter via netcat à un serveur ouvert par B. Cependant, B ne devrait pas pouvoir se connecter au serveur qui tourne sur A. Indications : analyser les exemples de filtrages présentés en cours.

### 4 Ssh

#### 4.1 TP Linux : Ssh sans mot de passe

L'objectif de cette section est de se connecter à une machine distante (iut-rt) avec ssh sans taper le mot de passe. Vous pouvez utiliser votre login d'étudiant ou bien se servir des comptes guest01, guest02, etc. L'idée de base est de placer une clé publique RSA sur le compte iut-rt et la clé privé RSA sur la machine locale.<sup>1</sup>

On travaille d'abord sur la session à distance :

- ouvrir la session via ssh [LOGINETUDIANT]@iut-rt
- taper ssh-keygen et accepter les noms de fichiers proposés par défaut : .ssh/id\_rsa.pub pour la clé publique et .ssh/id\_rsa pour la clé privée. Il ne faut pas donner de passephrase.
- placez vous dans le dossier <code>.ssh/</code>
- copier le fichier id\_rsa.pub (la clé publique) dans le fichier authorized\_keys

On revient sur une console de la machine locale.

- Démarrer un nouveau terminal (pour travailler sur la machine locale sans activer le mode sudo)
- Placez vous dans le dossier \$HOME/.ssh/
- La clé privée id\_rsa générée sur la session distante doit être copiée sur la machine locale scp [LOGINETUDIANT]@iut-rt:.ssh/id\_rsa ./
- Taper ssh -v [LOGINETUDIANT]@iut-rt et vérifier si vous pouvez se connecter sans taper le mot de passe.

**Question 1** Est-ce qu'il y a des risques si vous oubliez la **clé privée** sur la machine locale?

 $1. \ voir \ \ aussi \ \ http \ ://www.generation-linux.fr/index.php?post/2008/02/26/79-se-connecter-en-ssh-sans-demande-de-mot-de-passe$ 

**Question 2** Est-ce qu'il y a des risques si vous oubliez la **clé publique** sur la machine locale?

# !

À faire valider par l'enseignant : montrez si vous pouvez vous connecter sans taper le mot de passe!

Si la connexion sans mot de passe fonctionne, garder votre clé privée sur une clé USB pour l'utiliser plus tard dans la Section ??, ou bien sur d'autres machines.

#### 5 TP WINDOWS : se connecter sans mot de passe

Le client *ssh* Windows s'appelle *putty*. Télécharger ce programme et trouver une solution pour se connecter à votre compte *iut-rt* avec *putty* sans taper le mot de passe. **Indications :** Essayer d'abord d'utiliser la clé privée déjà générée en Linux. Si besoin, vous pouvez générer une autre clé publique et privée avec **putty-key-gen** (à télécharger). Enregistrez la clé privée sur le disque local. Concernant la clé publique, utiliser la zone de texte "public key for pasting into OpenSSH authorized\_keys". Le texte de cette zone doit être ajouté au fichier **authorized\_keys** de votre compte **iut-rt**. Rappel : vous pouvez utiliser **pscp** ou **Winscp** pour transférer des fichiers sur votre compte **iut-rt**.

#### À faire valider par l'enseignant : montrez si vous pouvez vous connecter sans taper le mot de passe!